# **Product Engineering Guide**

OSM v20 ADAM v11

## Introduction

The ADAM OSM links a network of Advantech 4000 series Data Acquisition Modules to ObServer, via an ADAM-4520 converter. There are several different modules, each with a combination of digital and analogue input/output. These modules provide networked input and output, but control for the I/O must be provided from elsewhere. An ADAM-4520 module (RS232 to RS485 converter) is required for the OSM to access the ADAM network.

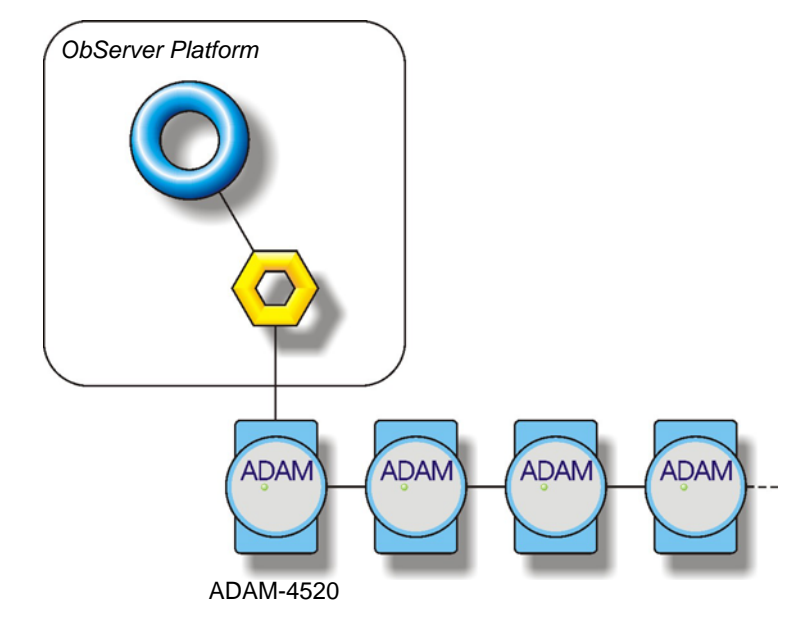

#### Supported Range

- ADAM-4011 Thermocouple Input Module
- ADAM-4012 Analogue Input Module
- ADAM-4013 RTD Input Module
- ADAM-4014D Analogue Input Module with LED display
- ADAM-4017 8-channel Analogue Input Module
- ADAM-4018 8-channel Thermocouple Input Module
- ADAM-4021 Analogue Output Module
- ADAM-4050 Digital I/O Module with 7-digital input channels and 8-digital output channels
- ADAM-4052 Isolated Digital Input Module with 8-digital input channels
- ADAM-4053 16-channel Digital Input Module
- ADAM-4060 Relay Output Module with 4-relay channels
- ADAM-4080 Counter/Frequency Input Module
- ADAM-4080D Counter/Frequency Input Module with LED display

#### Notes

The ADAM Compass Point can scan the first 8 digital inputs from up to 4 ADAM-4050, 4052 or 4053 modules, and generate alarms from these inputs to the Compass Network.

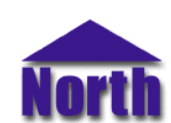

### North Building Technologies Ltd

# Engineering

#### Step 1 – Install OSM

The ADAM OSM is installed automatically with all ObSys editions. Refer to the 'ObSys CD sleeve' for details on how to install ObSys.

#### Step 2 – Configure ADAM System

Configure each of the ADAM modules using the ADAM 4000 series utility software. Each module should have a unique address, the same baudrate (default 9600), and the checksum status should be disabled (default). Modules with analogue values should have their data format set to engineering units.

#### Step 3 – Connect COM Port to ADAM System

Using cable, connect the ADAM-4520 to a COM port of the PC. Refer to the section 'Cable' below for details of the cable.

#### Step 4 – Plug in ADAM OSM to ObServer

Use object engineering software to locate the ObServer Setup object. Assign the ADAM OSM to an available channel. Refer to <u>'ObServer v20 Application Engineering Guide'.</u>

Note: After inserting the OSM, your engineering software may need to re-scan the ObServer object in order to view the OSM.

#### Step 5 – Configure ADAM OSM

The COM port, baudrate, alarm polling facilities, and alarm destination are configured using objects. Use object engineering software to view and modify the module objects within the OSM.

#### Step 6 – Access Objects within the ADAM System

Values from the ADAM system are made available as objects from ObServer. Any object software that is connected to the ObServer can access these objects.

# Engineering Reference

## **Cable Specification**

The cable between COM port and the ADAM-4520 hardware is as follows:

| COM port                   | ADAM end      | COM port         | ADAM end         |
|----------------------------|---------------|------------------|------------------|
| 9-female D-type            | 9-male D-type | 25-female D-type | 9-male D-type    |
| 2                          | - 2           | 2                | 2                |
|                            | - 3           | 3                | 3                |
|                            | - 5           | 7                | 5                |
| Maximum Cable Length = 15m |               | Maximum Ca       | ble Length = 15m |

## Objects

When the OSM is loaded the following objects are created within ObServer, use object software to access these objects.

| Object <sup>[1]</sup> | Label                              | R/W | Туре                  |
|-----------------------|------------------------------------|-----|-----------------------|
| Sc                    | ADAM System connected to channel c | -   | [ADAM] <sup>[2]</sup> |
| Mc                    | ADAM Module connected to channel c | -   | [OSM v20\ADAM v11]    |

#### Notes

[1] The ObServer channel number, *c*, is a number in the range 1...40.

[2] This object has a variable content and as such requires scanning.

This document is subject to change without notice and does not represent any commitment by North Building Technologies Ltd. ObServer, ObSys and Object System are trademarks of North Building Technologies Ltd. © Copyright 1998-2008 North Building Technologies Limited. All Rights Reserved. Issued 01/04/2008.